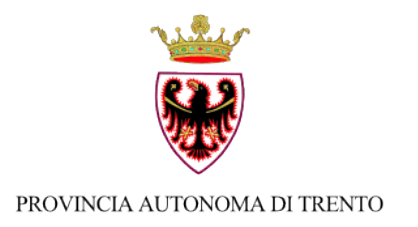

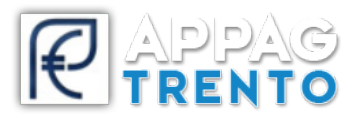

## Ufficio Informatizzazione e Sviluppo Piattaforme Informatiche

## INDICAZIONI PER LA FIRMA DIGITALE

v 1.1

## ATTENZIONE

Avvisiamo che alcune versioni di File Protector corrompono la gestione del documento pdf una volta firmato digitalmente sul sistema.

Vi chiediamo di **NON** utilizzare **File Protector** nella chiusura del nuovo processo di firma digitale dei documenti generati da SRTrento. Utilizzate per favore altri software di firma come ad esempio il software gratuito **dike** (https://www.firma.infocert.it/installazione/software.php)

Per avere ulteriore certezza che la firma non abbia corrotto il documento, prima di caricarlo su SRTrento, vi chiediamo di verificare che i file firmati siano apribili e visualizzabili correttamente con le ultime versioni di Adobe Acrobat Reader.

Trovate le versioni più aggiornate a questo link https://get.adobe.com/it/reader/

La firma digitale dei documenti è un passaggio fondamentale per il rilascio di istanze su srtrento (https://srt.infotn.it/).

La firma deve essere eseguita in **LOCALE** sul **PC** dell'**UTENTE** utilizzando un certificato di firma digitale sul documento che verrà generato dal sistema.

|                                                                                                    | MANDA DI PAGAMENTO                                                                                                    |                                                                                                    |                                                                          |
|----------------------------------------------------------------------------------------------------|----------------------------------------------------------------------------------------------------|----------------------------------------------------------------------------------------------------|--------------------------------------------------------------------------|
| visualizzando l'antepri<br>gliabile assicurarsi della<br>cedere con la firma sca<br>sul proprio pc.<br>sivamente caricare il f<br>ine della procedura pre<br>iamo che la firma deve<br>e Download Modulistic | ma del documento generato automaticame<br>a correttezza dello stesso.<br>aricare il documento tramite l'apposito pu<br>ile appena firmato e premere il pulsante ve<br>mere invia al protocollo per concludere d<br>essere apposta dal soggetto titolato alla so<br>za per maggiori indicazioni. | ente dal sistema. Prima di firmarlo digitalmente<br>Isante. Firmare il documento scaricato in<br>erifica firma.<br>lefinitivamente il processo di presentazione.<br>ttoscrizione del documento. Consultare la | Scarica documento<br>Carica file firmato<br>Verifica firma<br>Chiudi     |
| )omandaPagamento                                                                                                    |                                                                                                    | 1 / 4                                                                                                    | ¢ ± a                                                                    |
|                                                                                                    |                                                                                                    |                                                                                                    |                                                                          |
| PR                                                                                                    | OVINCIA AUTONOMA DI TRENTO                                                                                                    | DOMANDA DI AIUTO n. 14<br>DATA: 12/07/2018                                                                                                    | MISURA COD A BARRE                                                       |
| Programma c<br>incoraggiare                                                                                                    | OVINCIA AUTONOMA DI TRENTO<br>di Sviluppo Rurale 2014/2020 - M04.1.1 N<br>la ristrutturazione e l'ammodernamento                                                                                                    | DOMANDA DI AIUTO n. 14<br>DATA: 12/07/2018<br>Migliorare le prestazioni economiche di tutte le<br>o delle aziende agricole                                                                                    | MISURA COD A BARRE<br>MOL.1.1<br>e aziende agricole ed                   |
| PR<br>Programma o<br>incoraggiare<br>BANDO: Ban                                                                                                    | OVINCIA AUTONOMA DI TRENTO<br>di Sviluppo Rurale 2014/2020 - M04.1.1 M<br>la ristrutturazione e l'ammodernamento<br>do test quality - 4.1.1                                                                                                    | DOMANDA DI AIUTO n. 14<br>DATA: 12/07/2018<br>Migliorare le prestazioni economiche di tutte le<br>o delle aziende agricole                                                                                    | MISURA COD A BARRE<br>M04.1.1                                            |
| PR<br>Programma o<br>incoraggiare<br>BANDO: Ban                                                                                                    | OVINCIA AUTONOMA DI TRENTO<br>di Sviluppo Rurale 2014/2020 - M04.1.1 N<br>la ristrutturazione e l'ammodernamento<br>do test quality - 4.1.1                                                                                                    | DOMANDA DI AIUTO n. 14<br>DATA: 12/07/2018<br>Migliorare le prestazioni economiche di tutte le<br>o delle aziende agricole<br>Compilata da:                                                                   | MISURA COD A BARRE<br>M04.1.1<br>e aziende agricole ed<br>Ente: CAA ACLI |

La procedura prevede i seguenti passaggi:

- Scarica documento: premendo l'apposito pulsante si scarica il documento in formato pdf da firmare sul proprio pc;
- Firma del documento: utilizzare gli applicativi del proprio strumento di firma per apporre la firma digitale sul documento appena scaricato;
- Carica file firmato: premendo l'apposito pulsante si carica a sistema il file appena firmato;
- Verifica della firma: è necessario procedere con la Verifica della firma premendo il relativo pulsante. Il sistema verificherà la validità del certificato di firma sul documento. In caso di esito positivo, il sistema consentirà di procedere al processo di presentazione domanda. In caso di esito negativo, verrà segnalato con un popup dal sistema: sarà necessario risolvere l'anomalia con il proprio provider e controllare la validità del proprio certificato di firma (es. data scadenza certificato di frima).
- Invia al protocollo: in caso di esito positivo di verifica firma, cliccando su questo pulsante si conclude definitivamente il processo di presentazione.

| CALLER DOWNING A DIT AGAMETTO                                                                                                    |                                                                                                    |                                                    |
|----------------------------------------------------------------------------------------------------|----------------------------------------------------------------------------------------------------|----------------------------------------------------|
| sualizzando l'anteprima del documento generato automaticame<br>abile assicurarsi della correttezza dello stesso.<br>dere con la firma scaricare il documento tramite l'apposito pu<br>proprio pc.<br>amente caricare il file appena firmato e premere il pulsante vi<br>e della procedura premere invia al protocollo per concludere d<br>no che la firma deve essere apposta dal soggetto titolato alla so<br>ownload Modulistica per maggiori indicazioni. | ente dal sistema. Prima di firmarlo digitalmente<br>Ilsante. F <b>irmare il documento scaricato</b> in<br>er <b>ifica firma.</b><br>Iefinitivamente il processo di presentazione.<br>Ittoscrizione del documento. Consultare la | Scarica documento<br>Invia al protocollo<br>Chiudi |
|                                                                                                    |                                                                                                    |                                                    |
|                                                                                                    |                                                                                                    |                                                    |
|                                                                                                    |                                                                                                    |                                                    |
|                                                                                                    |                                                                                                    | MISURA COD A BARRE<br>M04.1.1 SRT18000             |
| PROVINCIA AUTONOMA DI TRENTO                                                                                                    |                                                                                                    |                                                    |
| Programma di Sviluppo Rurale 2014/2020 - M04.1.1 M<br>incoraggiare la ristrutturazione e l'ammodernamento                                                                                                    | Migliorare le prestazioni economiche di tutte le<br>o delle aziende agricole                                                                                                    | aziende agricole ed                                |
| RANDO: Rando tost quality 411                                                                                                    |                                                                                                    |                                                    |
| BANDO. Bando test quality - 4.1.1                                                                                                    |                                                                                                    |                                                    |
| BANDO. Bando lest quanty - 4.1.1                                                                                                    | Compilata da:                                                                                                    | Ente:                                              |
| DOMANDA DI F                                                                                                    | Compilata da:<br>PAGAMENTO: ACCONTO/SAL                                                                                                    | Ente:                                              |

Si prega di prestare la massima **attenzione** nelle fasi di download ed upload del documento sul portale srtrento.

Controllare il documento generato dal sistema accertandosi che corrisponda all'ultima modifica operata sulla domanda. Verificare e leggere il documento pdf generato prima di apporre la firma.